# JSTOR (Arts & Science III), Artstor を使う

JSTOR(ジェイストア)は電子化した学術雑誌や図書、画像を収録した総合データベースです。 そのうち当館の契約コレクションである Arts&Science Ⅲと、画像データベース Artstor を利用できます。

Arts&Science III には、芸術や人文科学系のジャーナル約 150 タイトル以上のフルテキストが収録されていま <u>す</u>。創刊号以降のバックナンバーを表紙から裏表紙まで PDF 形式で利用することができます</u>が、新しく刊行さ れた号が収録されるまでにはある程度時間がかかる場合があります。なお JSTOR では契約コレクション以外 のコンテンツについても、書誌情報(\*1)を検索することができます。また一部は無料でフルテキストも利用可 能です。

(\*1)書誌情報:その文献についての情報(メタ情報)。タイトル、著者名、掲載された雑誌名、掲載ページ、発行年などが該当。

Artstor は、芸術・建築・人文学・サイエンス分野の画像データベースです。著名な美術館や博物館、芸術家 などから提供され、300 のコレクション・250 万点を越える画像情報を検索できます。

#### 図書館ウェブページからのアクセス方法

- 図書館トップページ>資料の探し方>電子資料>データベース
- ・ 図書館 OPAC>オンラインデータベース一覧へのリンク(画面上部)をクリック
- URL: https://www.aichi-fam-u.ac.jp/library/search/electronic/02.html
- ・ ≪芸術分野≫より JSTOR Arts & Science III、ARTstor デジタルライブラリーをクリック

#### ※ JSTOR は学外からもアクセスできます(同時アクセス数無制限)

- ・ 図書館トップページ>マイライブラリ(OPAC からは、個人メニュー>マイライブラリ)をクリック
  ↓
  - 基盤ユーザ ID/パスワードでログイン
    - $\downarrow$

マイライブラリ画面下部の「外部データベース」のデータベース一覧から、

<u>JSTOR Arts & Science Ⅲ</u> を選択

#### ※ 個人アカウントを作成すると JSTOR 内のワークスペースを利用できます

トップページ画面右上の Register から個人アカウントを作成すると、文献や画像を個人のワークスペース に保存できます。なお個人アカウントなしでも、文献・画像の閲覧とワークスペース以外へのダウンロード は可能です。

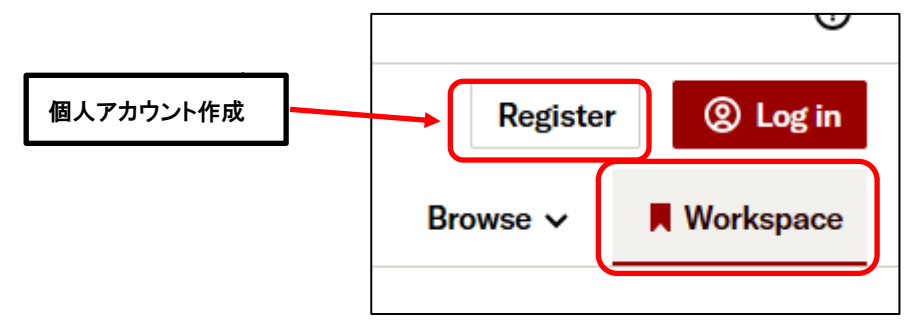

### 1. キーワードで検索する

<簡易検索>トップページ画面の検索窓にキーワードを入力して検索します。

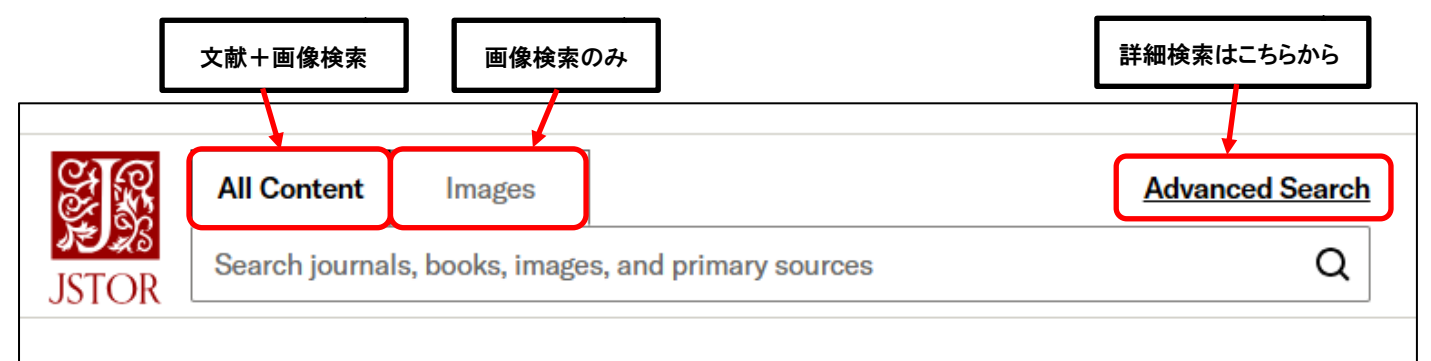

#### <詳細検索>

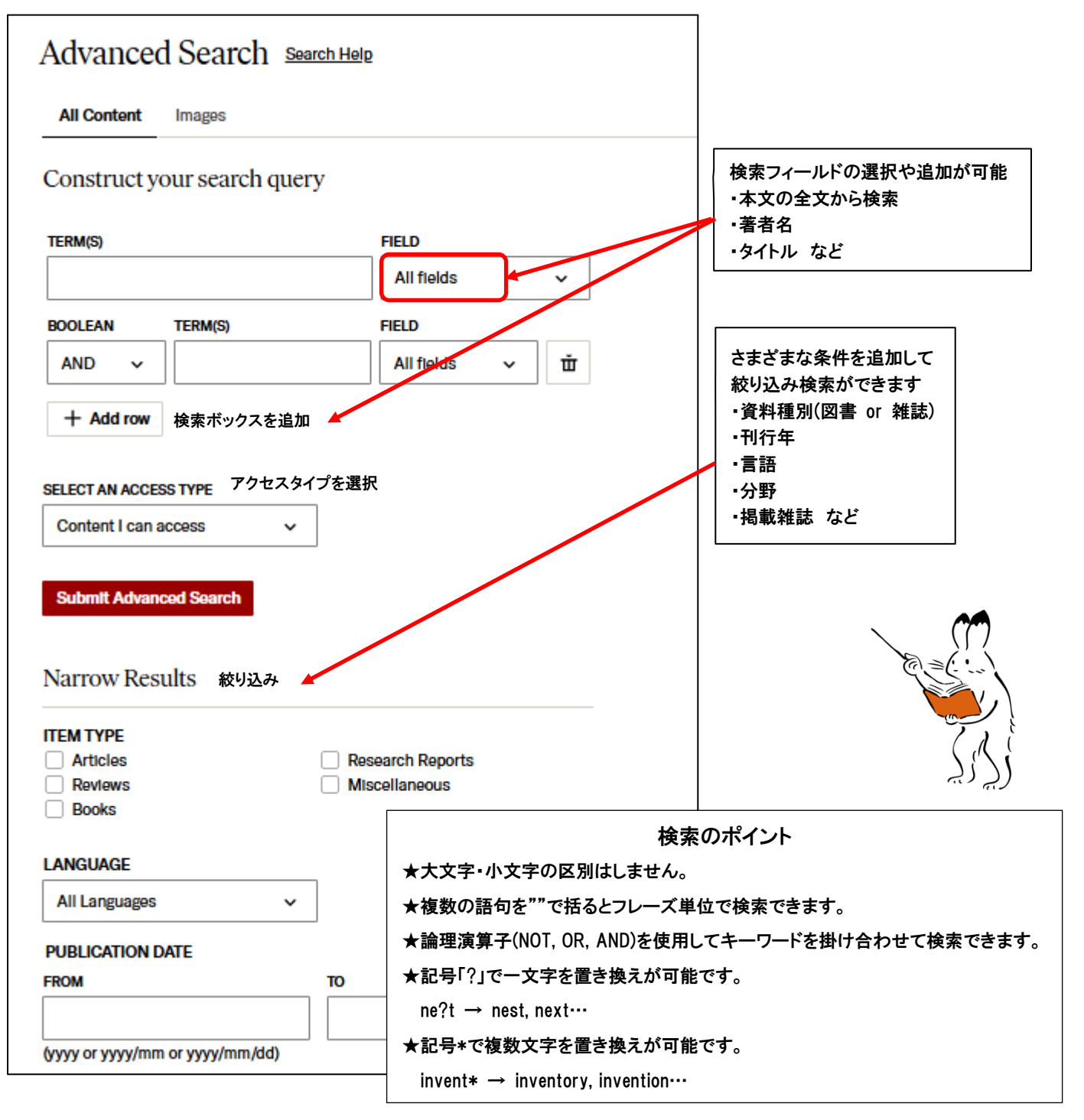

関連度や新旧順にソートします

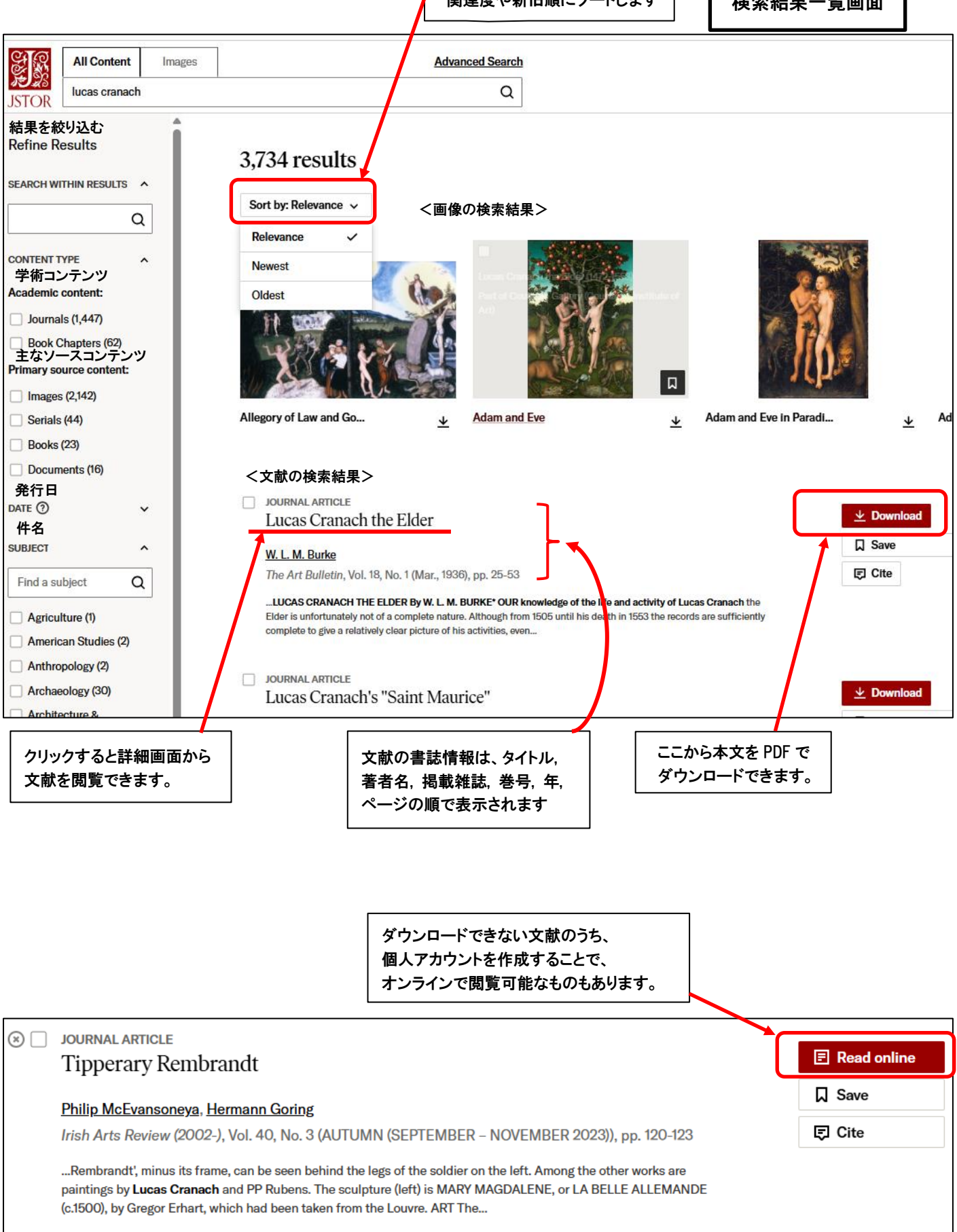

| Back to results                                                                                                    |                                            | ● <b>検</b> 索結果詳細画面                   |
|----------------------------------------------------------------------------------------------------|--------------------------------------------|--------------------------------------|
|                                                                                                    |                                            |                                      |
| QUELQUES REMA                                                                                                    | ARQUES D'INTRODUCTION SUR L'AN             | NTÉCHRIST AU XVI <sup>e</sup> SIÈCLE |
| Seizième<br>Siècle Sylviane Bokdam                                                                                            |                                            |                                      |
| Seizième Siècle                                                                                                    |                                            |                                      |
| <u>No. 19 (automne 2021)</u> , pp. 7-26 (20 pages)                                                                            | )                                          |                                      |
| Published By: Librairie Droz                                                                                                  |                                            |                                      |
| https://www.jstor.org/stable/45401050                                                                                         |                                            |                                      |
| <i>Б</i>                                                                                                    | なたの教育期間は JSTOR のこの本にアクセスできません              |                                      |
| <u>Cite</u>                                                                                                    | 知県立芸術大学を通じて他のアクセスオプションを持ってい                | るかも                                  |
| ① Your institution does not have access to this journal article on JSTOR. You may have other access options through 愛知県立芸術大学. |                                            |                                      |
|                                                                                                    |                                            |                                      |
| Subscribe to JPASS                                                                                                    | Read and download                          |                                      |
| Unlimited reading + 10 download                                                                                               | s Log in through another school or library |                                      |
|                                                                                                    |                                            |                                      |
|                                                                                                    |                                            | •                                    |
|                                                                                                    | 大学名をクリックすると、SFX リンクリゾルバ(他の)                | ∖手方法へとナビゲートするシステム) │                 |

大学名をクリックすると、SFX リンクリソルハ(他の人手方法へとナビケートするンステム) ヘリンクします。表示記事が掲載されている雑誌(冊子体)を当館で所蔵しているか、他の データベースで全文を読むことができるか等がわかります。当館で閲覧できない場合、他 機関から記事のコピーを取り寄せる依頼をすることもできます。

## 2. ブラウズ検索

トップページ画面右上の Browse より、主題、誌名・書名、出版社の一覧から文献を探すことができます。 またコレクションの一覧、建築やドローイングなど分類ごとの一覧から画像を探すことができます。

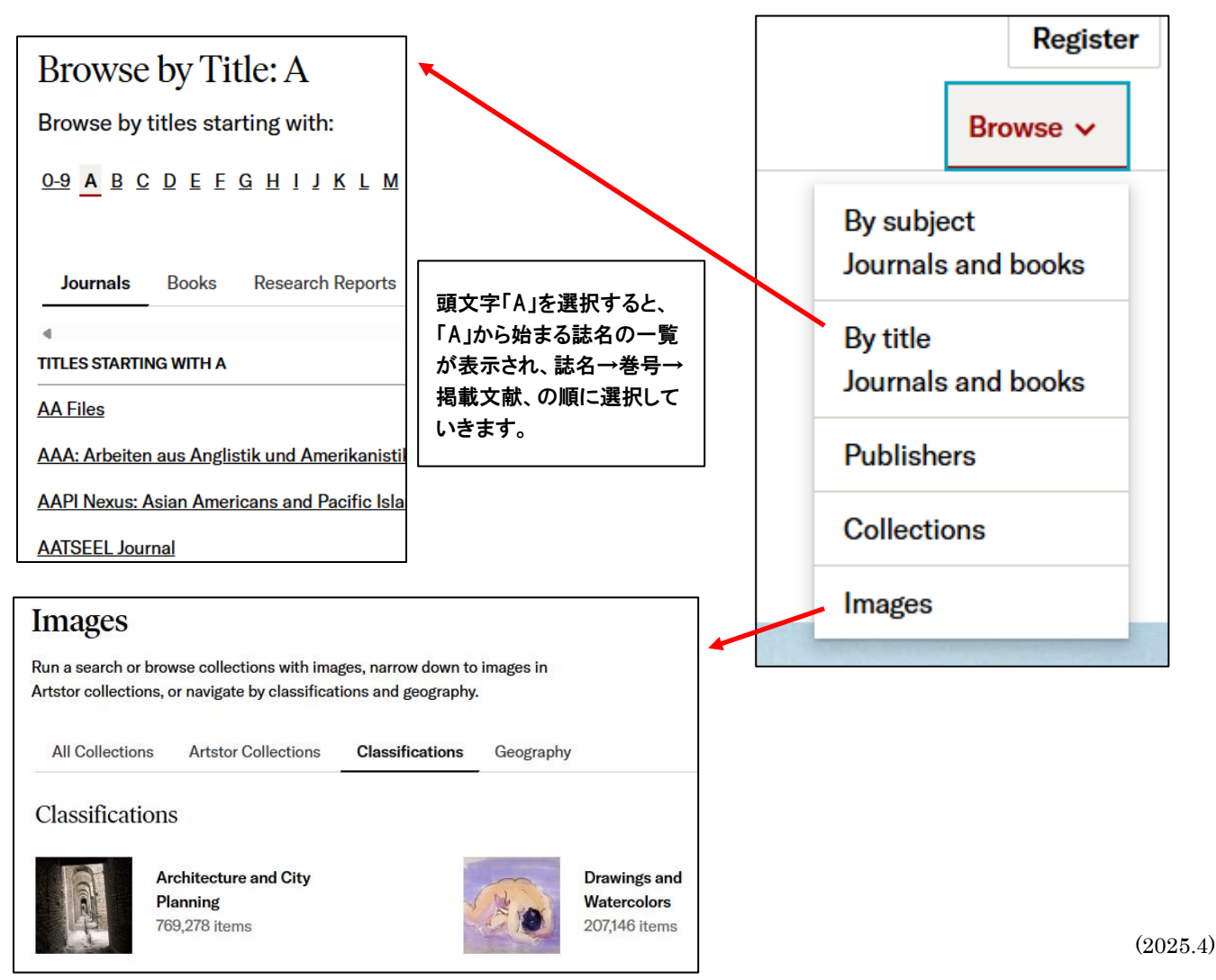